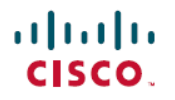

Revised: October 22, 2024

# SD ルーティングデバイスの Secure Access の設定

## **Cisco Secure Access** とは

Cisco Secure Access は、クラウドから提供されるネットワーク セキュリティ サービスを統合してハイブリッドワーク 環境を接続するクラウド セキュリティ サービス エッジ (SSE) ソリューションです。このソリューションは、シーム レスで透過的でセキュアなダイレクト インターネット アクセス (DIA)を提供し、ユーザーがあらゆるものからあら ゆる場所に接続できるようにします。

Cisco IOS XE 17.14.1a では、Cisco SSE は、SD ルーティングデバイスが IPSec トンネルを使用して SSE プロバイダーに 接続する機能を提供します。

| 機能                      | リリース情報                     | Description                                                                                                    |
|-------------------------|----------------------------|----------------------------------------------------------------------------------------------------|
| Cisco Secure Access の設定 | Cisco IOS XE リリース 17.14.1a | Cisco Secure Access は、シームレスで透<br>的な、セキュアなダイレクトインターオ<br>トアクセス (DIA) を提供するクラウ<br>セキュリティ サービス エッジ (SSE)<br>リューションです。<br>このソリューションは、Cisco SD-WAN<br>Manager のポリシーグループを使用して<br>定できます。 |

## 機能制限

- Cisco Secure Access は API スロットリングをサポートしていません
- CiscoSecure Access を Cisco SD-Routing と統合した後、Cisco Secure Access ダッシュボードでネットワーク トンネル グループ名に変更を加えた場合、Cisco SD-WAN Manager に反映されません

## Cisco Secure Access を設定するためのワークフロー

このワークフローでは、Cisco Secure Access のセットアップに必要な手順の概要を示します。手順の詳細については、 次のセクションを参照してください。

タスク

説明

Cisco Secure Access ポータルでの事前設定

| タスク                                                     | 説明                                                                                                    |
|---------------------------------------------------------|----------------------------------------------------------------------------------------------------|
| ポータルでログイン情報を確認し、APIログイン情報に書<br>き込みアクセス権があることを確認します。     | [Admin] > [Management] > [API Keys]に移動し、API キー<br>を生成および管理します。                                                                                                    |
|                                                         | トンネルグループとトンネルの作成への書き込みアクセス<br>権があることを確認します。このアクセス権により、<br>SD-WAN Managerを使用してトンネルが設定および展開さ<br>れた後、Cisco Secure Access と SD-Routing デバイス間の<br>シームレスな接続が保証されます。                                                                                                    |
| Cisco SD-WAN Manager の事前設定                              |                                                                                                    |
| 設定グループを作成し、SD ルーティングデバイスに割り<br>当てていることを確認します。           | 設定グループに移動                                                                                                    |
| SD-WAN Manager で使用可能な CLI テンプレートを使用<br>して、以下を設定します。     | [Configuration Groups] に移動し、SD ルーティング設定グ<br>ループを選択し、[Edit] をクリックして、対応する [CLI<br>Profile] ダイアログボックスを選択します。[Add Feature<br>Profile] ウィンドウで、[Create New] を選択し、名前と説明<br>を入力してから、[CLI Configuration] セクションにコマン<br>ドを入力します。保存して、この機能パーセルを追加しま<br>す。                                                                                                   |
| •SDルーティングデバイスのDNS設定を確認します。                              | これにより、デバイスが DNS サーバーと対話できるよう<br>になります。                                                                                                    |
|                                                         | HTTPS に接続してパブリック IP アドレスを取得するデバ<br>イスに DNS サーバーを設定できます。HTTPS の送信元イ<br>ンターフェイスを設定するには、Cisco SD-WAN Manager<br>で <b>ip http client source-interface</b> <i>name and number of the</i><br><i>interface</i> コマンドを使用します。                                                                                                    |
| ・WAN および LAN インターフェイス(外部/内部)で<br>NAT が有効になっていることを確認します。 | これにより、情報をインターネットに転送する前に、ロー<br>カルネットワーク内の複数のプライベートアドレスがパブ<br>リック IP アドレスにマッピングされます。たとえば、<br>access-list nat acl1 に一致するパケットのすべての送信元ア<br>ドレスは、ルータを出るときに Loopback 1 の IP アドレス<br>に変換されます。<br>ip nat inside source list wan-acl1 interface<br>GigabitEthernet2 overload<br>または<br>ip nat inside source list nat_acl1 interface Loopback1<br>overload |
| <br>デバイスのドメインルックアップを有効にする                               | [Configuration Groups] > [System Profile] > [Global]に移動                                                                                                    |
|                                                         | し、[Global Lookup] を有効にします。                                                                                                    |

| タスク                               | 説明                                                                                                    |
|-----------------------------------|----------------------------------------------------------------------------------------------------|
| Cisco SD-WAN Manager での SSE 関連の設定 |                                                                                                    |
| クラウドプロバイダーのログイン情報の設定              | [Administration]>[Settings]>[Cloud Provider Credentials]><br>[Cisco SSE]に移動します。                                                                                                    |
| 送信元インターフェイスアドレスの設定                | [Configuration] > [Configuration Groups]に移動します。                                                                                                    |
| ポリシーグループを使用した SSE ポリシーの作成         | [Configuration] > [Policy Groups] > [Secure Internet<br>Gateway/Secure Service Edge]に移動します。                                                                                                    |
| トラフィックリダイレクトの設定                   | これを設定すると、SSEトンネルを介してトラフィックを<br>リダイレクトするサービスルートが作成されます。                                                                                                    |
|                                   | [Configuration Groups] に移動し、SD ルーティング設定グ<br>ループを選択し、[Edit] をクリックして、対応する [CLI<br>Profile] ダイアログボックスを選択します。[Add Feature<br>Profile] ウィンドウで、[Create New] を選択し、名前と説明<br>を入力してから、[CLI Configuration] セクションにコマン<br>ドを入力します。保存して、この機能パーセルを追加しま<br>す。 |
| SSE ポリシーとポリシーグループの関連付け            | [Configuration] > [Policy Groups] > [Add Policy Group]に移<br>動し、以前に作成した SSE ポリシーを選択し、[Save] をク<br>リックして SSE ポリシーをポリシーグループに関連付け<br>ます。                                                                                                    |
|                                   | 次に、このポリシーグループをデバイスに関連付けて展開<br>します。                                                                                                    |
| SSE 設定の確認                         | 設定を確認します。                                                                                                    |
| SSE トンネルのモニタリング                   | [Monitor] > [Audit Logs]                                                                                                    |
|                                   | SSE トンネルの[Monitor] > [Security]                                                                                                    |
|                                   | [Monitor] > [Tunnels] > [SSE Tunnels]                                                                                                    |

## クラウドプロバイダーのログイン情報の設定

Cisco SSE への自動トンネルプロビジョニングのために Cisco SD-WAN Manager を有効にするためのログイン情報を設定します。

Step 1 [Administration]>[Settings]>[Cloud Credentials]>[Cloud Provider Credentials]をクリックして [Cisco Secure Access] を有効にし、次の詳細を入力します。これらのログイン情報はセッションの認証を開始するために 使用され、その後のセッションでも使用されます。

| フィールド           | 説明                                    |
|-----------------|---------------------------------------|
| Organization ID | 組織の Cisco Secure Access 組織 ID。        |
| API Key         | Cisco Secure Access API $\neq{\circ}$ |
| 秘密              | Cisco Secure Access API シークレット。       |

Step 2 これらの詳細を保存します。

## 送信元インターフェイスとしてのループバック インターフェイスの設定

ループバック インターフェイスを送信元として設定します。このループバック インターフェイスはどのインターフェ イスにも関連付けられていないため、接続が中断されるリスクはありません。

CLIテンプレートに次のコマンドを追加します。

interface loopback1
no shutdown
ip nat inside
ip address 1.1.1.1 255.255.255.255

## ポリシーグループを使用した SSE ポリシーの作成

#### 始める前に

SSE ログイン情報が作成されていることを確認します。SD-WAN Manager でこれを行うには、[Administration] > [Settings] > [Cloud Provider Credentials] > [Cisco SSE]に移動し、詳細を入力します。

- **Step 1** SD-WAN Manager で、**[Configuration]** > **[Policy Groups]** > **[Secure Internet Gateway/Secure Service Edge]**に移動します。[Add Secure Service Edge (SSE)] をクリックします。
- **Step 2** SSE ポリシーの名前を入力し、ソリューションタイプとして sd-routing を指定して、[Create] をクリックします。
- Step 3 トラッカーを作成します。自動トンネルの作成中に、Cisco SD-WAN Managerは、フェールオーバーパラメー タのデフォルト値を使用してデフォルトのトラッカーエンドポイントを作成し、アタッチします。ただし、 要件に合ったフェールオーバーパラメータを使用してカスタマイズされたトラッカーを作成することもでき ます。
  - a) [Source IP Address] フィールドに、送信元の IP アドレスをサブネットマスクとともに入力します。これ は、予期しないネットワークドロップまたは遅延があるかどうかを検出するためにトラッカーエンドポ イントに http プローブを送信するために使用され、vrf ID 65330 で使用されます。
  - b) [Add Tracker]をクリックします。[Add Tracker]ウィンドウで、次のように設定し、[Add]をクリックしま す。

表1:トラッカーパラメータ

| フィールド     | 説明                                 |
|-----------|------------------------------------|
| 名前 (Name) | トラッカーの名前。名前には 128 文字以内の英数字を使用できます。 |

| フィールド                 | 説明                                                         |
|-----------------------|------------------------------------------------------------|
| [API URL of Endpoint] | トンネルの Secure Service Edge エンドポイントの API URL を指定します。         |
|                       | デフォルト: service.sig.umbrella.com                            |
| しきい値                  | 設定されたエンドポイントがダウンしていることを宣言する前に、プ<br>ローブが応答を返すまでの待機時間を入力します。 |
|                       | 有効な範囲は100~1000 ミリ秒で、デフォルトは300 ミリ秒です。                       |
| プローブ間隔                | 設定されたエンドポイントのステータスを判断するためにプローブを<br>送信する時間間隔を入力します。         |
|                       | 指定できる範囲は 20 ~ 600 秒で、デフォルトは 60 秒です。                        |
| Multiplier (乗数)       | トンネルがアップまたはダウンしていると判断する前にプローブを再<br>送信する回数を入力します。           |
|                       | 指定できる範囲は1~10で、デフォルトは3です。                                   |

Step 4

- トンネルを作成します。[Configuration] をクリックします。
  - a) [Add Tunnel] をクリックします。
  - b) [Add Tunnel] ポップアップウィンドウの [Basic Settings] で、次のように設定し、[Add] をクリックしま す。

| 表2:基本設定 |  |
|---------|--|
|---------|--|

| フィールド                   | 説明                                                                                                    |
|-------------------------|----------------------------------------------------------------------------------------------------|
| トンネル タイプ                | Cisco Secure Access: (読み取り専用) ipsec                                                                                                    |
| [Interface Name (1255)] | インターフェイスの名前。                                                                                                    |
| Description             | インターフェイスの説明を入力します。                                                                                                    |
| Tracker                 | デフォルトでは、トンネルの状態を監視するトラッカーがアタッチされています。                                                                                                    |
| Tunnel Source Interface | トンネルの送信元インターフェイスの名前。このインターフェイスは<br>出力インターフェイスである必要があります。通常はインターネット<br>側のインターフェイスです。トンネル送信元インターフェイスはルー<br>プバックをサポートします。目的に応じて、最大16のトンネル(8つ<br>のアクティブ/8つのバックアップ)を設定できます。 |
| [Data-Center]           | プライマリデータセンターの場合は[Primary]をクリックし、セカンダ<br>リデータセンターの場合は[Secondary]をクリックします。プライマリ<br>データセンターへのトンネルはアクティブトンネルとして機能し、セ<br>カンダリデータセンターへのトンネルはバックアップトンネルとして<br>機能します。          |

| フィールド                      | 説明                                                                                                    |
|----------------------------|----------------------------------------------------------------------------------------------------|
| [Advanced Options] (オプション) |                                                                                                    |
| Shutdown                   | オプションボタンをクリックしてこのオプションを有効にします。                                                                                                    |
|                            | デフォルト: 無効                                                                                                    |
| [Enable Tracker]           | オプションボタンをクリックしてこのオプションを有効にします。                                                                                                    |
| IP MTU                     | インターフェイス上のパケットの最大 MTU サイズを指定します。                                                                                                    |
|                            | 範囲: 576~2000 バイト                                                                                                    |
|                            | デフォルト: 1400 バイト                                                                                                    |
| TCP MSS                    | TPC SYN パケットの最大セグメントサイズ (MSS) を指定します。デ<br>フォルトでは、MSS はインターフェイスまたはトンネル MTU に基づ<br>いて動的に調整され、TCP SYN パケットがフラグメント化されること<br>はありません。                                                              |
|                            | 範囲: 500~1460 バイト                                                                                                    |
|                            | デフォルト:なし                                                                                                    |
| DPD Interval               | インターネット キー エクスチェンジ(IKE)が接続で Hello パケット<br>を送信する間隔を指定します。                                                                                                    |
|                            | 範囲: 10~3600秒                                                                                                    |
|                            | デフォルト: 10                                                                                                    |
| DPD Retries                | ピアから Dead Peer Detection (DPD; デッドピア検出)再試行メッセージの応答がない場合に、DPD 再試行メッセージを送信する間隔を秒単位で指定します。                                                                                                    |
|                            | ピアが DPD メッセージに応答しなかった場合、ルータは状態を変更<br>し、DPD 再試行メッセージを送信します。このメッセージは、より速<br>い再試行間隔(DPD 再試行間の秒数)で送信されます。デフォルト<br>で、DPD リトライメッセージは2秒ごとに送信されます。5回のDPD<br>再試行メッセージに応答がない場合、トンネルはダウンとしてマーク<br>されます。 |
|                            | 範囲: 2~60秒                                                                                                    |
|                            | デフォルト: 3                                                                                                    |
| ІКЕ                        | 1                                                                                                    |
| [IKE Rekey Interval]       | IKE キーを更新する間隔を指定します。                                                                                                    |
|                            | 範囲: 3600~1209600秒(1時間~14日)                                                                                                    |
|                            | デフォルト: 14400 秒                                                                                                    |

| フィールド                    | 説明                                                                 |
|--------------------------|--------------------------------------------------------------------|
| IKE Cipher Suite         | IKE キー交換中に使用する認証と暗号化のタイプを指定します。                                    |
|                          | 次のいずれかを選択します。                                                      |
|                          | • AES 256 CBC SHA1                                                 |
|                          | • AES 256 CBC SHA2                                                 |
|                          | • AES 128 CBC SHA1                                                 |
|                          | • AES 128 CBC SHA2                                                 |
|                          | デフォルト: AES 256 CBC SHA1                                            |
| IKE Diffie-Hellman Group | IKEv1 または IKEv2 のいずれかで、IKE キー交換で使用する<br>Diffie-Hellman グループを指定します。 |
| IPSec                    |                                                                    |
| IPsec Rekey Interval     | IPSec キーを更新する間隔を指定します。                                             |
|                          | 範囲: 3600~1209600秒(1時間~14日)                                         |
|                          | デフォルト: 3600 秒                                                      |
| [IPsec Replay Window]    | IPsec トンネルのリプレイウィンドウサイズを指定します。                                     |
|                          | オプション: 64、128、256、512、1024、2048、4096 パケット。                         |
|                          | デフォルト: 512                                                         |
| IPsec Cipher Suite       | IPsec トンネルで使用する認証と暗号化を指定します。                                       |
|                          | 次のオプションがあります。                                                      |
|                          | • AES 256 CBC SHA1                                                 |
|                          | • AES 256 CBC SHA 384                                              |
|                          | • AES 256 CBC SHA 256                                              |
|                          | • AES 256 CBC SHA 512                                              |
|                          | • AES 256 GCM                                                      |
|                          | デフォルト: AEM 256 GCM                                                 |

| フィールド                   | 説明                                                                                          |
|-------------------------|---------------------------------------------------------------------------------------------|
| Perfect Forward Secrecy | IPSec トンネルで使用する Perfect Forward Secrecy (PFS) 設定を指定します。次のDiffie-Hellman素数係数グループのいずれかを選択します。 |
|                         | ・グループ 2 1024 ビット係数                                                                          |
|                         | • グループ 14 2048 ビット係数                                                                        |
|                         | • グループ 15 3072 ビット係数                                                                        |
|                         | • グループ 16 4096 ビット係数                                                                        |
|                         | •なし: PFS を無効にします                                                                            |
|                         |                                                                                             |

Step 5 高可用性の設定」を参照してください。アクティブトンネルとバックアップトンネルを指定して、トンネル 間でトラフィックを分散するには、[High Availability] をクリックして、次の手順を実行します。

- a) [Add Interface Pair] をクリックします。[Add Interface Pair] ポップアップウィンドウで、次のように設定し ます。
- b) [Add] をクリックして設定を保存します。

| フィールド                     | 説明                                                                                                    |
|---------------------------|----------------------------------------------------------------------------------------------------|
| Active Interface          | プライマリデータセンターに接続するトンネルを選択します。                                                                                                    |
| [Active Interface Weight] | ロードバランシングの重み付け(重み付けの範囲:1~255)を入力します。                                                                                                    |
|                           | ロードバランシングは、複数のトンネル間でトラフィックを分散し、<br>ネットワーク帯域幅を増やすのに役立ちます。両方のトンネルに同じ<br>重み付けを入力すると、トンネル全体で ECMP ロードバランシングを<br>実現できます。ただし、トンネルに高い重みを入力すると、そのトン<br>ネルのトラフィックフローの優先順位が高くなります。 |
|                           | たとえば、2つのアクティブトンネルを設定する際、最初のトンネル<br>の重み付けを10に設定し、2番目のトンネルの重み付けを20に設定<br>すると、トラフィックはトンネル間で10:20の比率で負荷分散されま<br>す。                                                           |
| バックアップ インターフェイス           | バックアップトンネルを指定するには、セカンダリデータセンターに<br>接続するトンネルを選択します。                                                                                                    |
|                           | バックアップトンネルの指定を省略するには、[None]を選択します。                                                                                                    |

| フィールド                     | 説明                                                                                                    |
|---------------------------|----------------------------------------------------------------------------------------------------|
| [Backup Interface Weight] | ロードバランシングの重み付け(重み付けの範囲:1~255)を入力します。                                                                                                    |
|                           | ロードバランシングは、複数のトンネル間でトラフィックを分散し、<br>ネットワーク帯域幅を増やすのに役立ちます。同じ重み付けを入力す<br>ると、トンネル全体でECMPロードバランシングを実現できます。ただ<br>し、トンネルに高い重みを入力すると、そのトンネルのトラフィック<br>フローの優先順位が高くなります。 |
|                           | たとえば、2 つのバックアップトンネルを設定する際、最初のトンネ<br>ルの重み付けを 10 に設定し、2 番目のトンネルの重み付けを 20 に設<br>定すると、トラフィックはトンネル間で10:20の比率で負荷分散され<br>ます。                                          |

Step 6 [Region] の選択: リージョンを選択すると、プライマリリージョンとセカンダリリージョンのペアが選択されます。Cisco Secure Service Edge が提供するプライマリリージョンをドロップダウンリストから選択すると、Cisco SD-WAN Manager でセカンダリリージョンが自動的に選択されます。ユニキャスト IP アドレスを持つプライマリリージョンに到達できない場合は、ユニキャスト IP アドレスを持つセカンダリリージョン に到達できます。その逆も同様です。Cisco Secure Access は、両方のリージョンが常に到達可能であることを保証します。

#### What's next

## ルートベースのトラフィック転送の作成

トンネルが確立されたら、関連するトラフィックをトンネルに転送する必要があります。Cisco IOS XE 17.14.1a では、 CLI テンプレートを使用してトラフィック転送を設定し、次のコマンドを追加します。

ip sdwan route vrf <network> <subnetmask> service sse Cisco-Secure-Access

例: ip sdwan route vrf 2 0.0.0.0/0 service sse Cisco-Secure-Access

## SSEポリシーとポリシーグループの関連付けおよびデバイスへのポリシーグループの 展開

ポリシーをデバイスで機能させるには、以前に作成した SSE ポリシーをポリシーグループに関連付け、後でそのデバイスに関連付ける必要があります。

- **Step 1** SD-WAN Manager で、**[Configuration]**>**[Policy Groups]**>**[Add Policy Group]**に移動して、SD ルーティング デバイス用の新しいポリシーグループを作成します。
- Step 2 [Action] ボタンを選択し、[Policy] で、使用可能なポリシーから以前に作成した [SSE Policy] を選択します。
- Step 3 [Save] をクリックして、SSE ポリシーとポリシーグループ間の関連付けを作成します。この関連付けにより、SSE ポリシーがポリシーグループの一部になります。
- Step 4 ポリシーグループをデバイスに関連付けます。この関連付けにより、このポリシーグループをデバイスに展開すると、デバイスはこのポリシーグループに関連付けられているすべてのポリシーを継承します。

Step 5 ポリシーグループをデバイスに展開します。デバイスで SSE トンネルを使用する準備が整いました。

What's next

### Cisco Secure Access トンネルの確認

SD ルーティングデバイス用に設定した Cisco Secure Access トンネルに関する情報を表示するには、show sse all コマン ドを使用します。

Device# show sse all

## SD-WAN Manager からの Cisco Secure Access トンネルのモニター とトラブルシューティング

次のセクションでは、SSE トンネルの問題を特定し、修正措置を講じる方法を示します。

### Cisco SD-WAN Manager を使用した SSE トンネル状態のモニタリング

Cisco SD-WAN Manager の次のオプションを使用して、SSE トンネルの状態をモニターします。

- [Monitor] > [Security] > [SIG/SSE Tunnel] ダッシュボードに移動して、以下に関する情報を表示します。
  - •下りトンネル
  - [Degraded Tunnels]: 劣化状態は、SSEトンネルが稼働しているが、トラッカーによって検出されたトンネルの レイヤ7正常性が、設定された SLA パラメータを満たしていないことを示します。そのため、トラフィック はトンネルを通じてルーティングされません。
  - 上りトンネル
- [Monitor] > [Tunnels] > [SIG/SSE Tunnel] に移動して、以下に関する情報を表示します。

データプレーントンネル、トンネルエンドポイント、およびトンネルの正常性

Cisco SD-WAN Manager は、Cisco Secure Access に対して作成された各自動トンネルに関する次の詳細を提供するテーブルを表示します。

| フィールド                                                               | 説明                                                                                                    |
|---------------------------------------------------------------------|----------------------------------------------------------------------------------------------------|
| ホスト名                                                                | SD ルーティングデバイスのホスト名。                                                                                                    |
| サイト ID                                                              | WAN エッジデバイスが展開されているサイトの ID。                                                                                                    |
| トンネル ID                                                             | SIG/SSEプロバイダーによって定義されたトンネルの一意の ID。                                                                                                    |
| [Transport Type]                                                    | IPSec                                                                                                    |
| Tunnel Name                                                         | ローカルエンドとリモートエンドの両方でトンネルを識別<br>するために使用できるトンネルの一意の名前。SSEプロバ<br>イダーポータルでは、トンネル名を使用して、特定のトン<br>ネルに関する詳細を見つけることができます。                                                                                                    |
| $HA \sim \mathcal{T}$                                               | アクティブまたはバックアップ                                                                                                    |
|                                                                     |                                                                                                    |
| プロバイダー                                                              | Cisco Secure Access                                                                                                    |
| プロバイダー<br>宛先データセンター                                                 | Cisco Secure Access<br>トンネルが接続されている SIG/SSE プロバイダーのデータ<br>センター。                                                                                                    |
| プロバイダー<br>宛先データセンター<br>トンネルステータス (ローカル)                             | Cisco Secure Access<br>トンネルが接続されている SIG/SSE プロバイダーのデータ<br>センター。<br>デバイスによって認識されるトンネルステータス。                                                                                                    |
| プロバイダー<br>宛先データセンター<br>トンネルステータス (ローカル)<br>トンネルステータス (リモート)         | Cisco Secure Access         トンネルが接続されている SIG/SSE プロバイダーのデータ<br>センター。         デバイスによって認識されるトンネルステータス。         SIG/SSE エンドポイントによって認識されるトンネルス<br>テータス。                                                                                                    |
| プロバイダー<br>宛先データセンター<br>トンネルステータス (ローカル)<br>トンネルステータス (リモート)<br>イベント | Cisco Secure Access           トンネルが接続されている SIG/SSE プロバイダーのデータ<br>センター。           デバイスによって認識されるトンネルステータス。           SIG/SSE エンドポイントによって認識されるトンネルス<br>テータス。           トンネルのセットアップ、インターフェイス状態の変更、<br>およびトラッカー通知に関連するイベントの数。番号をク<br>リックすると、イベントのスライドインペインが表示され<br>ます。スライドインペインには、特定のトンネルに関連す<br>るすべてのイベントが一覧表示されます。 |

## コマンドを使用したモニタリングとトラブルシューティング

このセクションでは、デバイスコマンドから SSE トンネルの問題を特定してトラブルシューティングする方法につい て詳しく説明します。

### デバイス通知を使用したトラブルシューティング

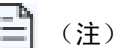

デバイスシェルにアクセスするには、同意トークンが必要です。同意トークンは、ネットワーク管理者とCisco Technical Assistance Centre (Cisco TAC)の相互の同意により、システムシェルにアクセスする組織のネットワーク管理者を認証するために使用されるセキュリティ機能です。

イベントが生成されたデバイスに関する情報を表示するには、次の手順を実行します。

- 1. /opt/confd/bin/confd\_cli C P 3010 noaaa g sdwan-oper コマンドを実行します。このコマンドを使用すると、シェ ルにアクセスしてデバイス通知を表示するためのコマンドを実行することができます。
- 2. show notification stream viptela コマンドを実行してデバイス通知を表示します。

#### Device#show notification stream viptela

```
notification
eventTime 2023-11-09T06:21:19.95062+00:00
sse-tunnel-params-absent
severity major
host-name vm6
if-name TunnelSSE
wan-if-ip 192.1.2.8
```

### 暗号セッションの詳細を使用したトラブルシューティング

show crypto session コマンドを実行して、暗号セッションの詳細を表示します。

#### Device#show crypto session

Interface: Tunnel15000010
Profile: if-ipsec10-ikev2-profile
Session status: UP-ACTIVE
Peer: 3.76.88.203 port 4500
Session ID: 7
IKEv2 SA: local 10.1.15.15/4500 remote 3.76.88.203/4500 Active
IPSEC FLOW: permit ip 0.0.0.0/0.0.0 0.0.0/0.0.0
Active SAs: 2, origin: crypto map

#### インターフェイスの詳細を使用したトラブルシューティング

show interface brief コマンドを実行します。このコマンドは、インターフェイスの詳細を表示します。

#### Device#show interface brief

Tunnel15000010 10.1.15.15 YES TFTP up up

### エンドポイントトラッカーの詳細を使用したトラブルシューティング

show endpoint tracker コマンドを実行します。このコマンドは、すべてのエンドポイントトラッカーの詳細を表示します。

#### Device#show endpoint-tracker

| Interface      | Record Name    | Status | Address Family | RTT in msecs | Probe |
|----------------|----------------|--------|----------------|--------------|-------|
| ID Next Hop    |                |        |                |              |       |
| Tunnel16000002 | DefaultTracker | Up     | IPv4           | 22           | 20    |
| None           |                |        |                |              |       |

### トンネルの詳細を使用したトラブルシューティング

show running config|sec sse コマンドを実行します。このコマンドは、トンネルと VRF の詳細を表示します。

#### Device#show running config|sec sse

```
sse instance Cisco-Secure-Access ha-pairs
```

interface-pair Tunnel15000010 active-interface-weight 1 None backup-interface-weight 1

! ip sdwan route vrf 2 0.0.0.0/0 service sse Cisco-Secure-Access 翻訳について

このドキュメントは、米国シスコ発行ドキュメントの参考和訳です。リンク情報につきましては 、日本語版掲載時点で、英語版にアップデートがあり、リンク先のページが移動/変更されている 場合がありますことをご了承ください。あくまでも参考和訳となりますので、正式な内容につい ては米国サイトのドキュメントを参照ください。